## Configure intelligentcontract for Single Sign-On

Configuring intelligent contract for single sign-on (SSO) enables administrators to manage users of Citrix ADC. Users can securely log on to intelligent contract by using the enterprise credentials.

## Prerequisite

Browser Requirements: Internet Explorer 11 and above

## To configure intelligentcontract for SSO by using SAML:

- 1. In a browser, type <u>https://portal.intelligentcontract.com/en-gb/</u> and press **Enter**.
- 2. Type your intelligent contract admin account credentials (**Username** and **Password**) and click **Sign In**.

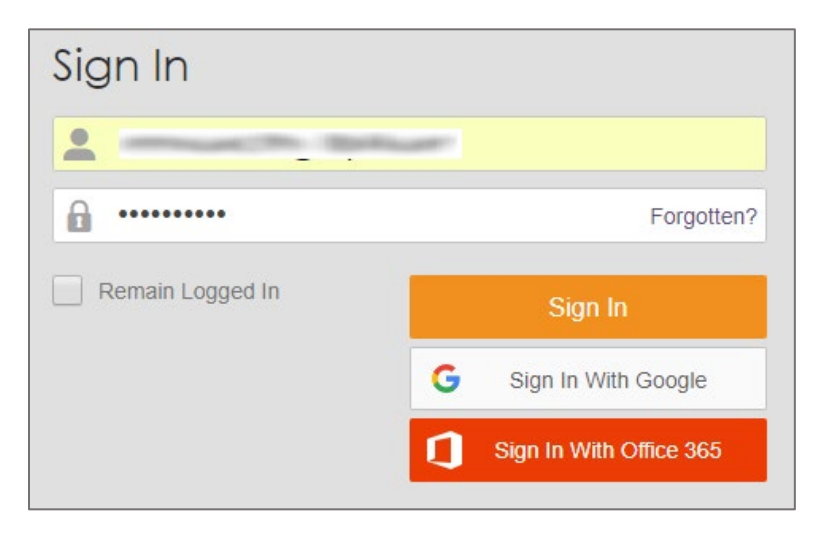

3. In the dashboard page, click the Settings icon in the lower-left corner.

| Xir        | 🗶 intelligent contract 🛛 🕹 🕹 🗸 |              |                                     |                     |                        |                   |  |  |
|------------|--------------------------------|--------------|-------------------------------------|---------------------|------------------------|-------------------|--|--|
| Q Search ₽ |                                | ∑ Ir         | ıbox                                | 🖶 Print             |                        |                   |  |  |
| B          | Dashboard                      |              |                                     |                     |                        |                   |  |  |
|            | Contracts                      | All messages |                                     |                     |                        |                   |  |  |
| ြ          | People                         |              | Subject                             | From<br>Search From | Date received +        | Attachment        |  |  |
|            | Companies                      |              | End of Free Trial reminder          | intelligentcontract | 11-Jan-2019 10:02:13   | Search Attachment |  |  |
|            | Company Groups                 |              | Welcome to intelligentcontract.com! | intelligentcontract | 03-Jan-2019 10:42:09   |                   |  |  |
| 0          | Reminders                      |              |                                     |                     |                        |                   |  |  |
| 670        | Risks                          |              |                                     |                     |                        |                   |  |  |
|            | To-Dos                         |              |                                     |                     |                        |                   |  |  |
| 撋          | Frameworks                     |              |                                     |                     |                        |                   |  |  |
|            | Inbox                          |              |                                     |                     |                        |                   |  |  |
| Ō          | Transactions                   |              |                                     |                     |                        |                   |  |  |
|            | Library                        |              |                                     |                     |                        |                   |  |  |
|            | Assets                         |              |                                     |                     |                        |                   |  |  |
|            | Reports                        |              |                                     |                     |                        |                   |  |  |
|            | KPIs                           |              |                                     |                     |                        |                   |  |  |
| (          | b 🕸 😭                          | ø            |                                     | ⊷ ≪ Page 1 of 1     | ⊳ >: <mark>20 ▼</mark> | View 1 - 2 of 2   |  |  |

4. In the **Configuration** page, click **Manage Plug-ins** in the **Plug-ins** tile.

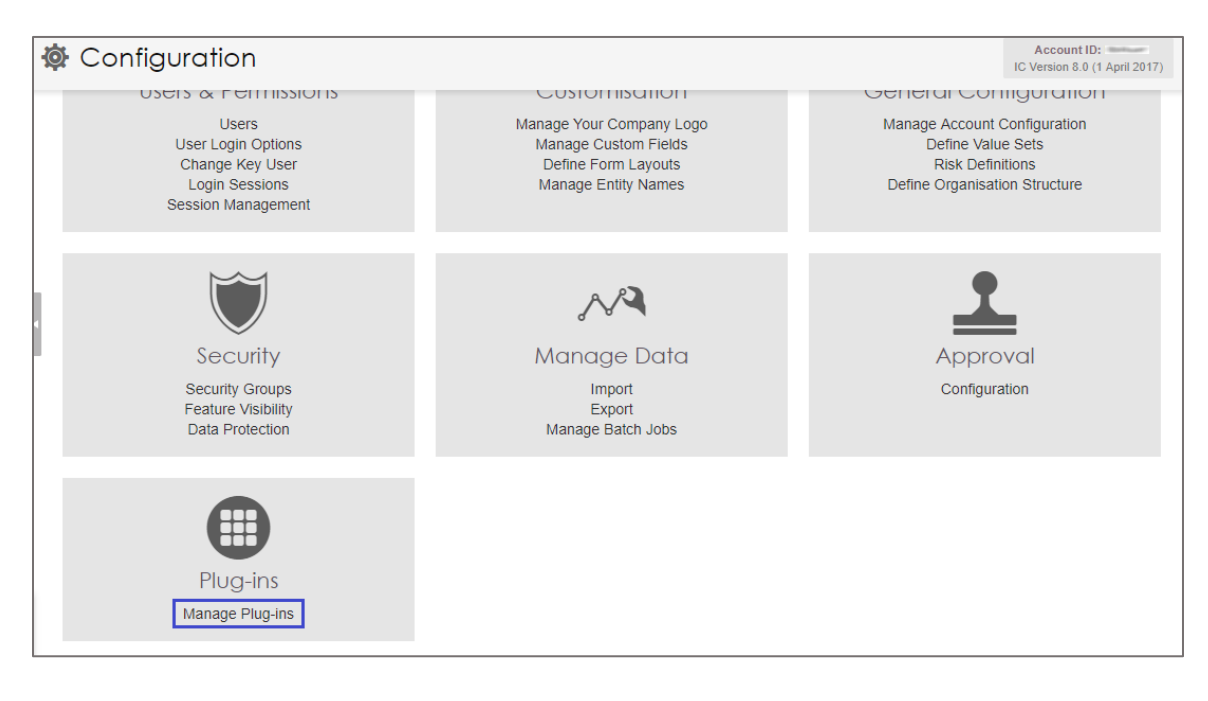

5. In the **Plug-ins** page, click **Install** in the **SAML** tile.

| • | Plug-ins                      |                   |  |  |  |  |  |  |
|---|-------------------------------|-------------------|--|--|--|--|--|--|
|   | onelogin<br>More Info Install | SAML<br>More Info |  |  |  |  |  |  |

6. Enter the values for the following field:

| Required<br>Information | Description                                                                                                    |
|-------------------------|----------------------------------------------------------------------------------------------------|
| X.509 Certificate       | Copy and paste the IdP certificate. The IdP certificate must begin and<br>end with<br>Begin CertificateandEnd Certificate                                                                                                    |
|                         | <b>Note:</b> The IdP metadata is provided by Citrix and can be accessed from the link below. The link is displayed while configuring SSO settings for your app.<br>https://gateway.cloud.com/idp/saml/ <citrixcloudcust id="">/<app id="">/idp metadata.xml</app></citrixcloudcust> |
| Issuer URL              | Issuer URL                                                                                                    |
| SAML 2.0 Endpoint       | IdP logon URL                                                                                                    |
| SLO Endpoint            | IdP logout URL                                                                                                    |

| <ul> <li>Plug-ins</li> </ul> |                                                                              |                |                                                                                                    |
|------------------------------|------------------------------------------------------------------------------|----------------|----------------------------------------------------------------------------------------------------|
| SAML                         | X.509 Certificate *<br>Issuer URL *<br>SAML 2.0 Endpoint *<br>SLO Endpoint * | Install Cancel | Instructions         • Log in to the identity service you use to get the values required by this form         • These are the details your identity provider will require:<br>SSO URL:<br>Ntb://portal.intelligentcontract.com/saml/acs?idp=saml&customerid=:<br>Entity Id::<br>Ntb://portal.intelligentcontract.com/saml/metadata?idp=saml&customerid=:<br>The identity provider should pass your users' email addresses as identifiers. |

Note: Note down the SSO URL and Entity Id for IdP configuration.

7. Finally, click **Install**.